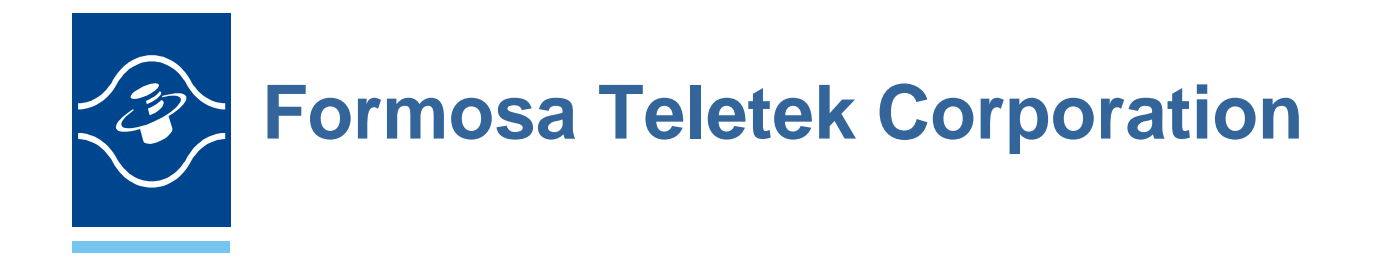

BTW User's Guide Version: 1.3

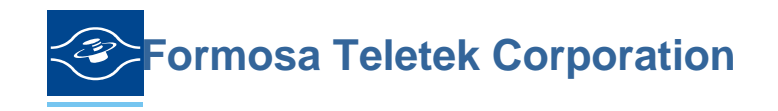

358, Huaya 2nd Rd., Gueishan Shiang, Taoyuan, Taiwan Tel: 886-3-3280800 Fax: 886-3-3281231

## Software & Driver Installation(98/ME/2000/XP)

- 1. Close any open programs and insert the utility CD into your CD-ROM Driver.
- 2. Click on the My Computer icon on your desktop.
  - (a) Click on the icon representing your CD-ROM to open it.
  - (b) Double click on the "SETUP" icon.
- 3. The Welcome screen informs you that the WIDCOMM Bluetooth Software Setup program is ready to begin. Click on the "**Next**" button.

| WIDCOMH Blastooth | Software 1.3.2.7 - InstallShield Winard                                                                         | ×    |
|-------------------|----------------------------------------------------------------------------------------------------|------|
| California -      | Welcome to the InstallShield Wizard for<br>WIDCOMM Bluetooth Software 1.3.2.7                                   |      |
|                   | The InstallShield(R) Wzard will install WIDCOMM Bluetooth<br>Software on your computer. To continue, dick Next. |      |
|                   | WARNENG: This program is protected by copyright law and<br>international treaties.                              | 121C |
|                   | < Ejack Sjext > Cancel                                                                                          |      |

4. In the License Agreement screen, click on the radio button to the left of "I accept the terms in the license agreement". Click on the "Next" button.

| License Agreement<br>Please read the following license agreement carefully.                                                                                                    | (AA)                                                          |
|----------------------------------------------------------------------------------------------------|---------------------------------------------------------------|
| WIDCOMM, INC. ("WIDCOMM") IS WILLING T<br>LICENSE THE WIDCOMM SOFTWARE ACCOMPANY<br>THIS LICENSE AGREEMENT (THE "SOFTWARE"<br>YOU ONLY ON THE CONDITION THAT YOU ACC<br>OF THE TERMS IN THIS AGREEMENT. PLEASE<br>THE TERMS CAREFULLY. BY CLICKING ON TH<br>ACCEPT THE TERMS OF THIS LICENSE AGREE<br>BUTTON YOU ACKNOWLEDGE THAT YOU HAVE P<br>THIS AGREEMENT, UNDERSTAND IT AND AGRE | O<br>ING<br>PT ALL<br>READ<br>E "I<br>MENT"<br>EAD<br>E TO BE |
| I gooept the terms in the license agreement<br>I go not accept the terms in the license agreement                                                                                                    |                                                               |

5. In the Destination Folder screen you are asked to confirm the application software. If you would like, you may change the destination folder to another location as the directory. Click on the "**Next**" button.

| 🕼 winco                | MM Bluetooth Software 1.3.2.7 - InstallShield Wizard                                                 |
|------------------------|----------------------------------------------------------------------------------------------------|
| Destinati<br>Click Nex | on Folder<br>tt to install to this folder, or click Change to install to a different folder.         |
| -                      | Install WIDCOMM Bluetooth Software 1.3.2.7 to:<br>C:\Program Files\WIDCOMM\Bluetooth Software\Change |
| InstallShield -        | < Back Next > Cancel                                                                                 |

6. The Ready to install the Program screen informs you that the driver is ready for installation. Click on the "**Install**" button to continue.

| 👹 WIDCOMM Bluetooth Software 1.3.2.7 - InstallShield Wisard                                       |                   |
|---------------------------------------------------------------------------------------------------|-------------------|
| Ready to Install the Program<br>The wizard is ready to begin installation.                        | (A)               |
| Click Install to begin the installation.                                                          |                   |
| If you want to review or change any of your installation settings, click Back<br>exit the wizard. | . Click Cancel to |
|                                                                                                   |                   |
|                                                                                                   |                   |
|                                                                                                   |                   |
|                                                                                                   |                   |
|                                                                                                   |                   |
|                                                                                                   |                   |
| InstallShield                                                                                     | Cancel            |

Note:

Please click on "**OK**" button from the Driver Signature Notice dialog box to proceed with driver installation in Win2000 and WinXP operating system.

| Driver Signature Notice                                                                                                    |  |
|----------------------------------------------------------------------------------------------------|--|
| Currently Microsoft does not have a certification program in place for Bluetooth<br>devices. As a result, at this time it is not possible to provide certified drivers for<br>Bluetooth devices. In the event that Microsoft implements a Windows Logo<br>certification process for Bluetooth devices, signed drivers will be made available.                                                                                                    |  |
| To avoid receiving several prompts for signed drivers during the installation process,<br>select OK to disable unsigned driver warnings, and proceed with the installation. The<br>default warning option will be re-enabled at the completion of the installation of the<br>Bluetooth drivers. This option is an effort to provide the best customer experience<br>while using this product. If you select Cancel, the installation will continue without<br>disabling the warnings and you will be required to select Continue at each prompt to<br>proceed with the installation. |  |
| OK Cancel                                                                                                    |  |

7. After you click "**OK**" button from the Driver Signature Notice dialog box at previous step, the InstallShield Wizard will continue to install WIDCOMM Bluetooth Software.

| 🛃 WIDCOI               | MM Bluetooth Software 1.3.2.7 - InstallShield Wizard                                                           |
|------------------------|----------------------------------------------------------------------------------------------------|
| Installing<br>The prog | WIDCOMM Bluetooth Software<br>aram features you selected are being installed.                                  |
| 1 <del>6</del>         | Please wait while the InstallShield Wizard installs WIDCOMM Bluetooth Software. This may take several minutes. |
|                        | Status:                                                                                                    |
|                        | Configuring Bluetooth Services                                                                                 |
|                        |                                                                                                    |
|                        |                                                                                                    |
|                        |                                                                                                    |
|                        |                                                                                                    |
|                        |                                                                                                    |
|                        |                                                                                                    |
|                        |                                                                                                    |
| Testell Chiefel        |                                                                                                    |
| unstalishield –        | < <u>B</u> ack <u>N</u> ext >                                                                                  |

8. When the files have been copied, you will be presented with a screen informing of its completion.

Click on the "Finish" button, a pop-up dialog box will on the screen.

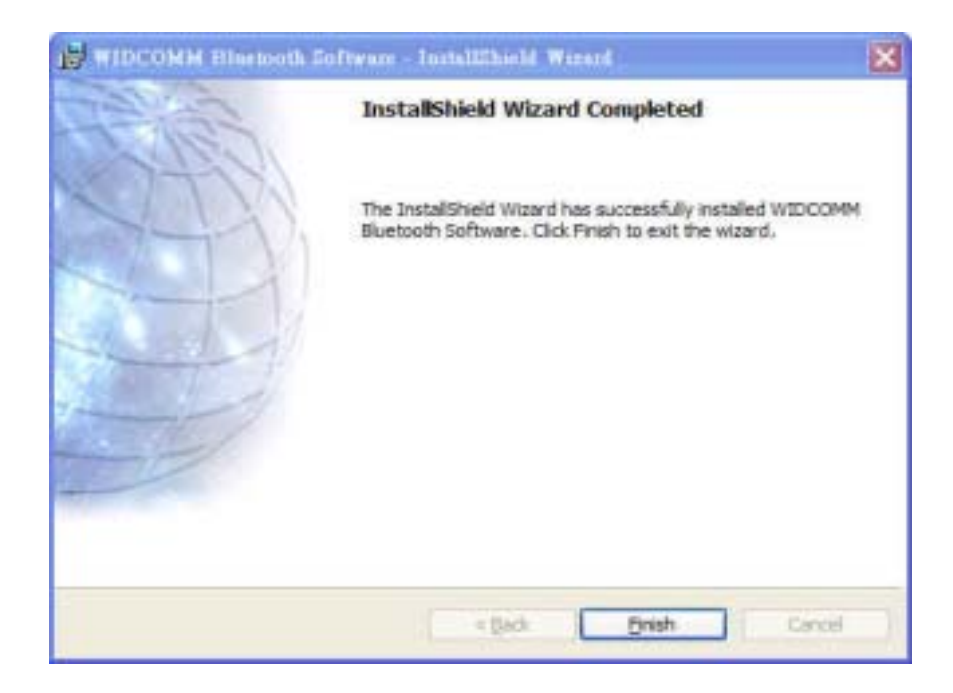

9. After you click on the "Finish" button, the FORMOSA TELETEK USB

\* DONGLE Driver will finish installation and the "Bluetooth Icon" resides in the Windows system tray.

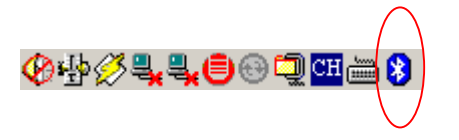

10. Double click the "**Bluetooth Icon**" resides in the Windows system tray or on the Desktop to perform some initial setup. Click on the check button you want the Bluetooth feature on your computer. Then click on the "**Next**" button.

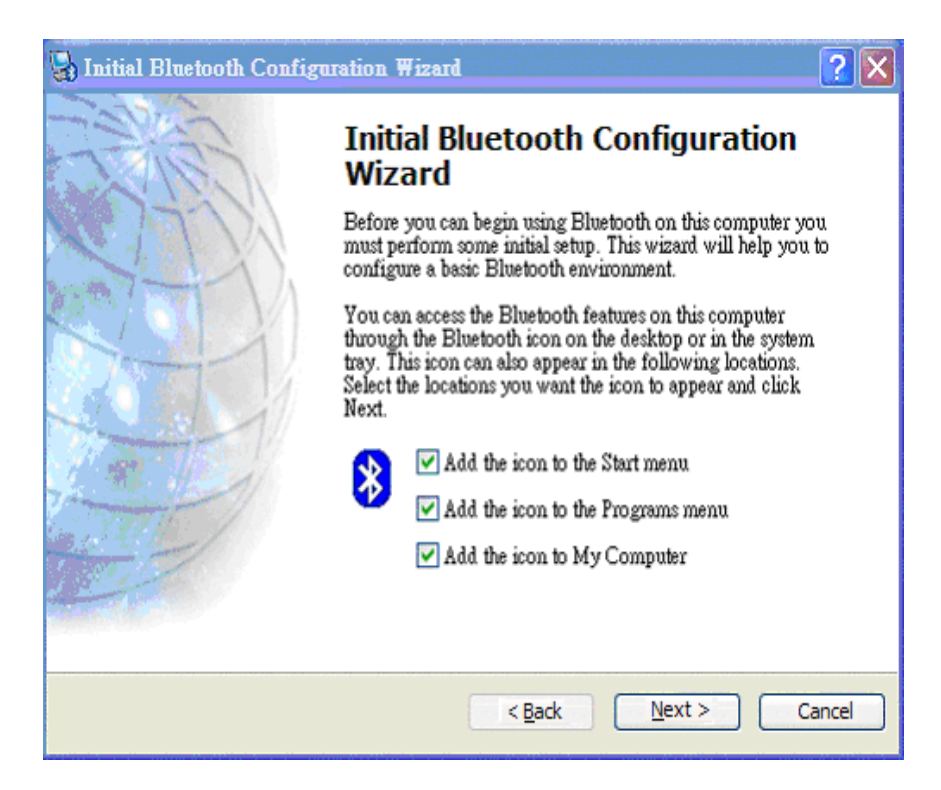

11. Enter a unique name for this computer, and select a computer type from the drop-down menu. Click on the "**Next**" button.

| Your              | ame and Type:<br>must select a name for this computer and indicate what type of computer it is.                                                                                                    |
|-------------------|----------------------------------------------------------------------------------------------------|
|                   | WIDCOMM Ellectooth Software 1.3.2.7                                                                                                    |
| Identity<br>[TAT] | Enter a unique name for this computer. This name will be displayed to other<br>Effection devices if this computer is configured to allow itself to be discovered<br>Select a computer type from the drop-down menu. This selection determines the<br>iron that represents this computer on remote devices. |

12. Click on the "Next" button to configure the Bluetooth services.

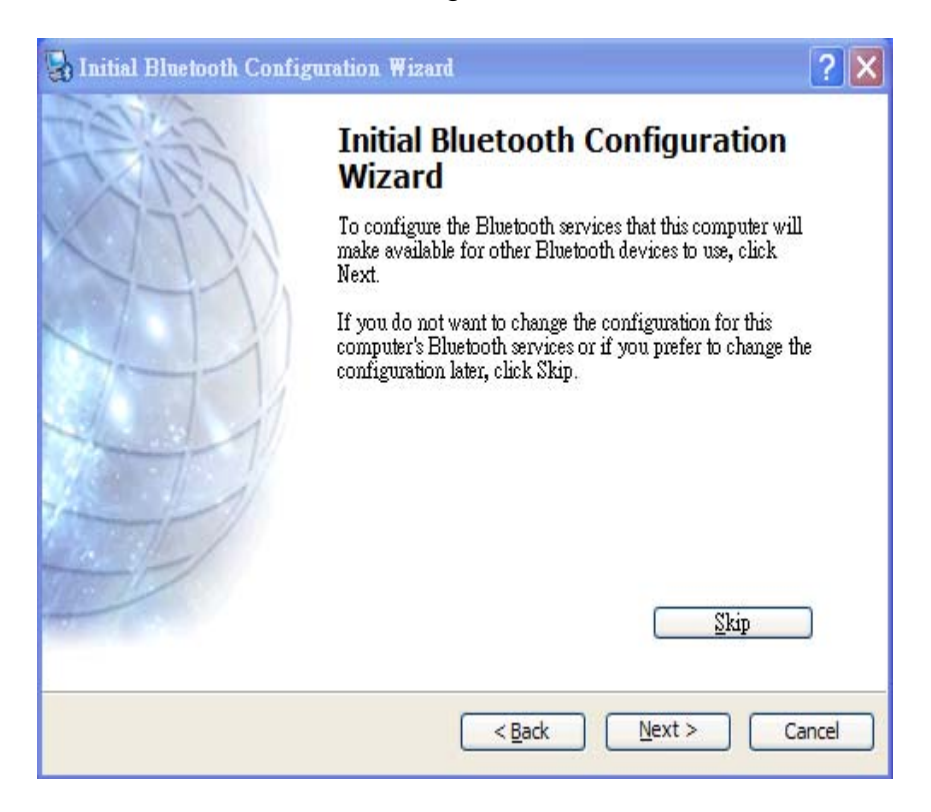

13. Enable a service, place a check in the box next to the service name. Click on the "**Next**" button.

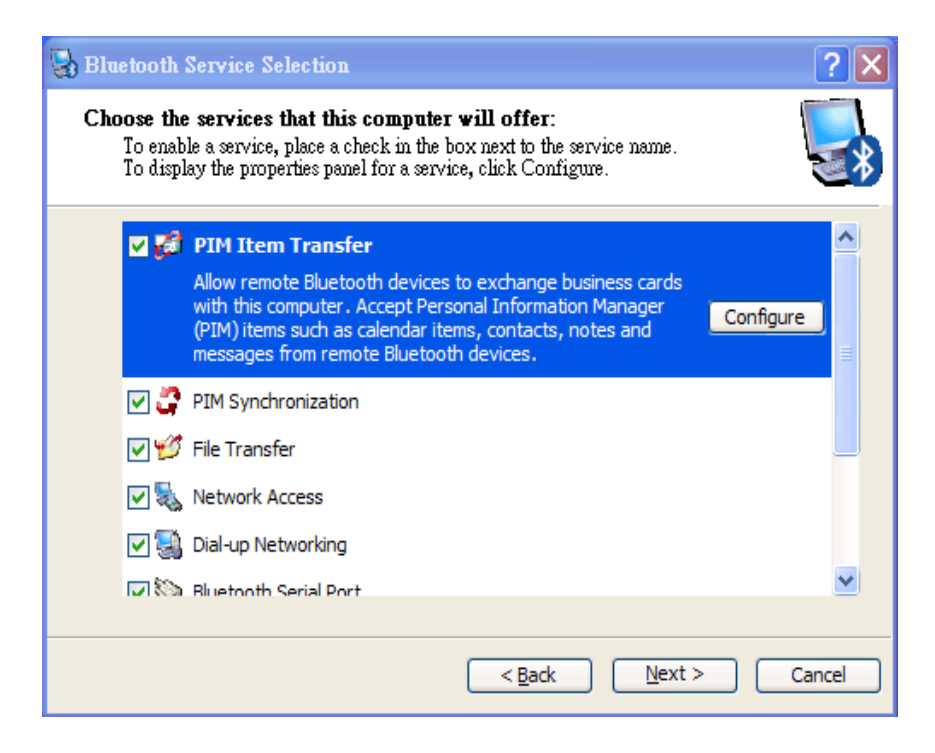

14. Click on the "**Next**" button to configure the way this computer will use its services. Otherwise click on the "**Skip**" button.

| 🙀 Initial Bluetooth Configuration Wizard |                                                                                                    |       |
|------------------------------------------|----------------------------------------------------------------------------------------------------|-------|
| ESTER.                                   | Initial Bluetooth Configuration<br>Wizard                                                                                                    |       |
|                                          | If you have another Bluetooth device and you want to<br>configure the way this computer will use its services, click<br>Next. Otherwise click Skip. |       |
|                                          | <u>Skip</u>                                                                                                    | ן     |
|                                          | < <u>B</u> ack <u>N</u> ext > Ca                                                                                                    | incel |

15. Click on the "**Finish**" button, Initial Bluetooth Configuration Wizard will finish.

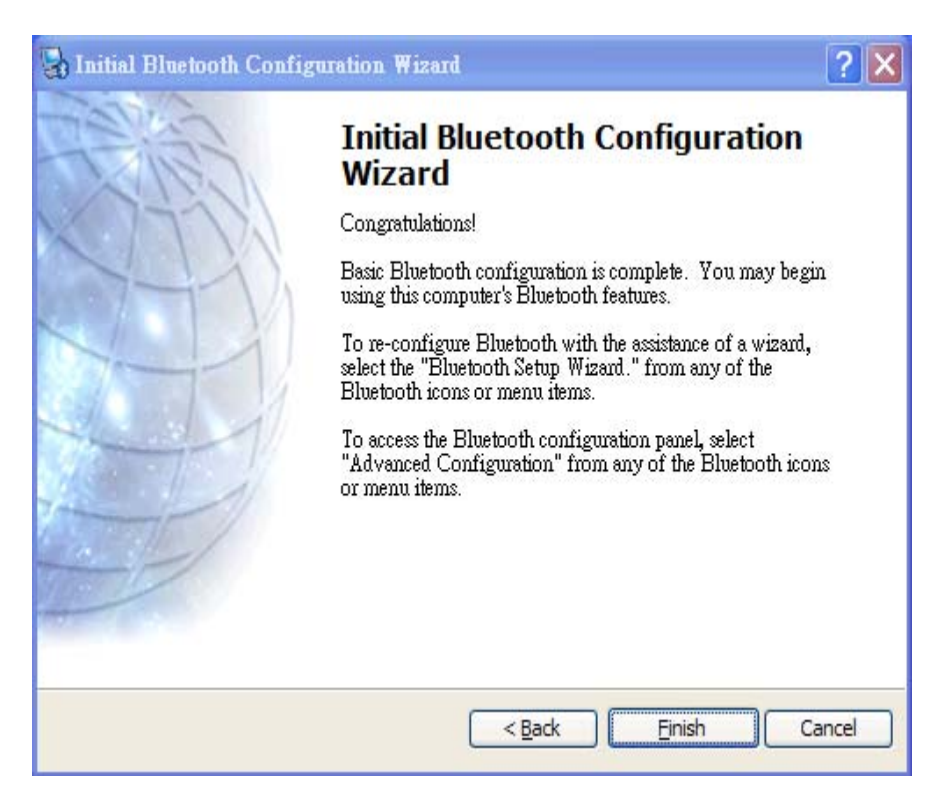

**Notice:** The changes or modifications not expressly approved by the party responsible for compliance could void the user's authority to operate the equipment.

## **User Information**

This device complies with part 15 of FCC Rules. Operation is subject to the following two conditions:

- (1) This device may not cause harmful interference, and
- (2) This device must accept any interference received, including interference that may cause undesired operation.

The FCC require the user to be notified that any changes or modification made to this device that are not expressly approved by **FORMOSA TELETEK CORPORATION** may void the user's authority to operate the equipment.